- 1. Log into parent portal: <u>Diamond Dance Studio (dancestudio-pro.com)</u>
- 2. Scroll to the bottom of the screen and click on the attendance column.

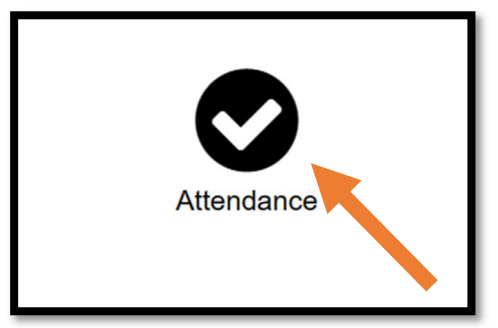

3. Click on Report Absence.

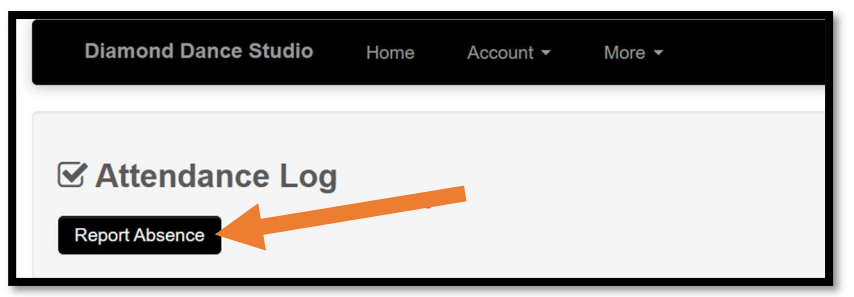

4. Select Student and click on next.

| Report Absence Back to Attendance       |  |
|-----------------------------------------|--|
| Report Absence                          |  |
| Which students are going to miss class? |  |
| Next                                    |  |

5. Enter date of absence. Click Next.

| Report Absence                             |  |  |
|--------------------------------------------|--|--|
| What dates will the student(s) miss class? |  |  |
| From: August ~ 14 ~ 2023 ~                 |  |  |
| To: August ~ 14 ~ 2023 ~                   |  |  |
| Start Over Next                            |  |  |

6. Select Class student will miss. If there are multiple classes but your dancer will only miss one that day only select the one that will be missed. If all will be missed select each group. Click Submit Absence.

| Report Absence                                                              |                 |  |  |
|-----------------------------------------------------------------------------|-----------------|--|--|
| <ul> <li>Monday August 14th</li> <li>Irelynne</li> </ul>                    |                 |  |  |
| <ul> <li>I Glam Party</li> <li>Reason for absence:</li> <li>Sick</li> </ul> |                 |  |  |
| Start Over                                                                  | Submit Absences |  |  |
|                                                                             |                 |  |  |